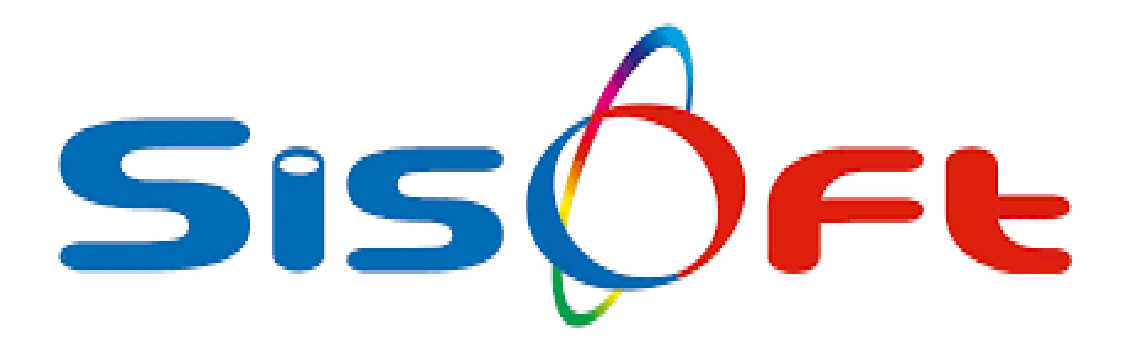

# SAĞLIK UYGULAMA TEBLİĞİ

# **GÜNCELLEME 2019**

SİSOFT SAĞLIK BİLGİ SİSTEMLERİ 2019 - ANKARA

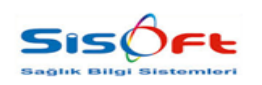

# **SUT GÜNCELLEME**

Bu dokümanda Sağlık Uygulama Tebliği (SUT) için belirlenmiş yeni fiyatlarının HBYS üzerinden güncellenmesi anlatılacaktır.

Güncellemeyi yapabilmek ilk adım; Menü butonuna, ardından sağ üst köşede yer alan Kontrol Paneli butonuna tıklamaktır.

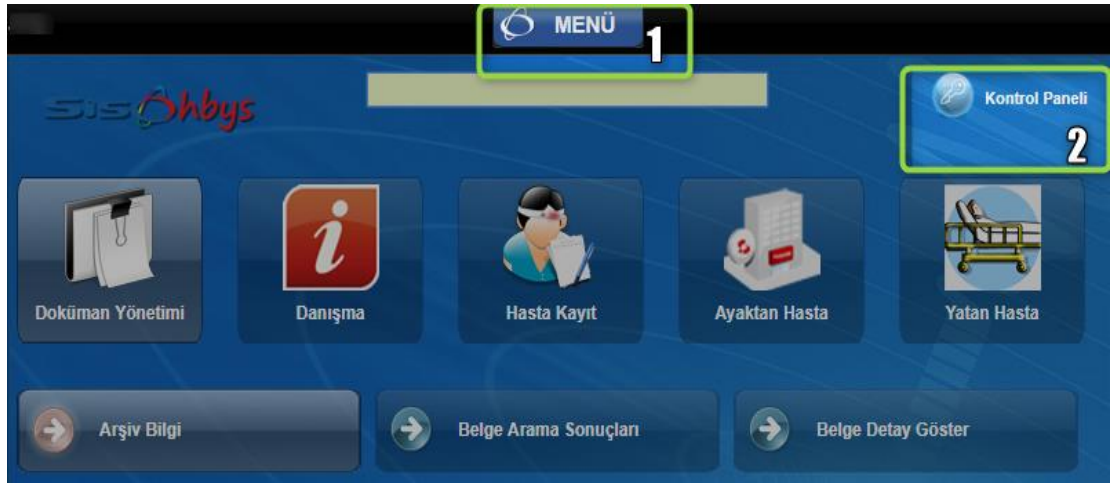

Görsel 1 – SUT Güncelleme – Erişim I

Açılan Kontrol Paneli formundan ilk olarak Sistem Durumu butonuna, ardından Zamanlanmış Görevler butonuna tıklanır.

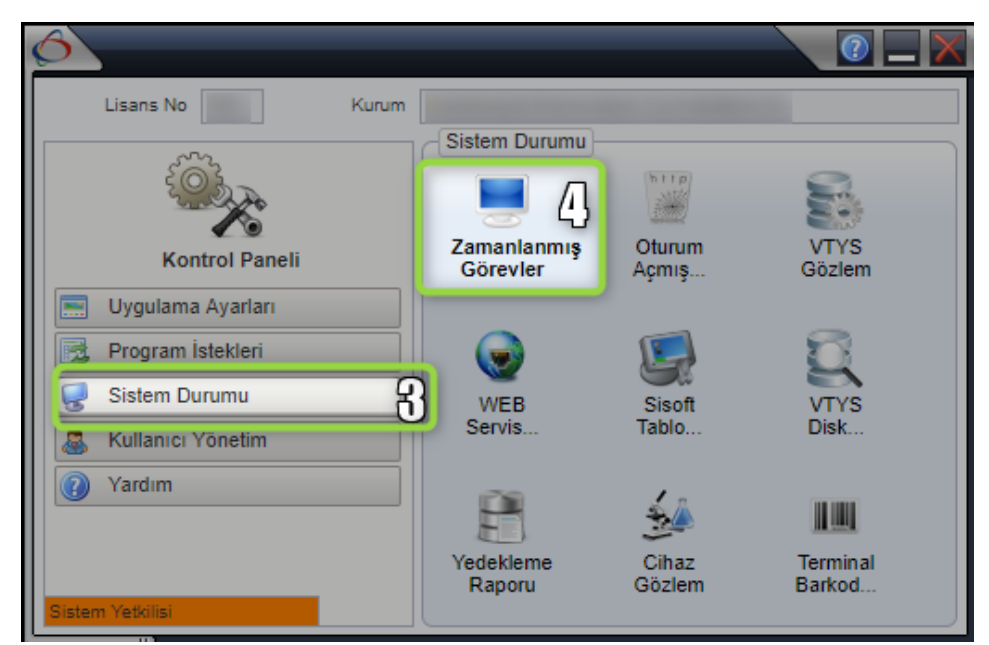

Görsel 2 – SUT Güncelleme – Erişim II

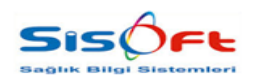

Doküman No : Revizyon No : Yürürlük Tarihi :

Zamanlanmış Görevler butonuna tıklandıktan sonra Görev Yöneticisi formu açılacaktır. Güncelleme işlemine; Görev Yöneticisi formunun Zamanlanmış Görevler sekmesindeki Yeniden Çalışma alanı "**Tümü**" seçilerek ve arama çubuğuna "**SUT Güncelleme**" yazılarak devam edilir.

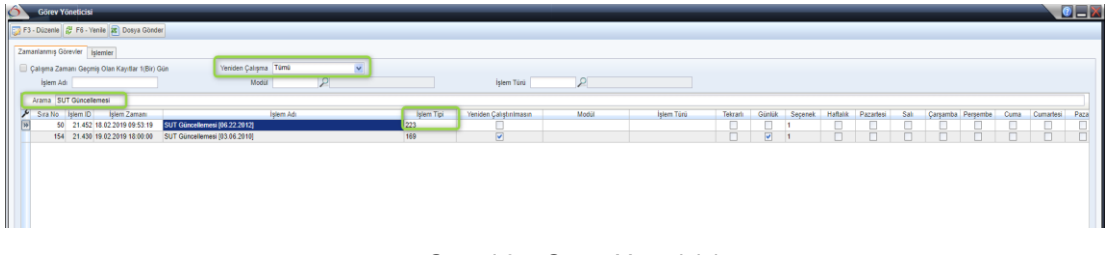

Görsel 3 – Görev Yöneticisi

Arama sonuçları form üzerinde listelendikten sonra **İşlem Tipi** "**223**" olan satır üzerine bir kez tıklanarak seçilir. Seçimden sonra araç çubuğunda yer alan "**F3 Düzenle**" butonuna tıklanır.

| <u>ð</u> Zamanla | nmış Görev                  |  |
|------------------|-----------------------------|--|
| Kaydet           |                             |  |
| Zamanlanmış G    | örev                        |  |
|                  | İşlem Adı                   |  |
| İlk Çalışma      | Zamanı (gg.aa.yyyy SS:dd) * |  |
|                  | Modül                       |  |
|                  | İşlem Türü                  |  |
| Günlük Haft      | alık Aylık Yıllık           |  |
| Her              | günde bir.                  |  |
| O Her            | saatte bir.                 |  |
| - Her            | dakikada bir.               |  |
| 🦳 Yeniden ça     | liştirilmasın               |  |

Görsel 4 – Zamanlanmış Görev

Butona tıklandığında Zamanlanmış Görev ekranı açılır. Ekran üzerinde yapılması gerekenler:

- Tekrarlı kutucuğu işaretlenmemeli ya da işaretliyse kaldırılmalıdır,
- Yeniden Çalıştırılmasın işaretlenmemeli ya da işaretliyse kaldırılmalıdır,
- İlk Çalışma Tarihi mevcut tarihten bir gün önce olarak seçilmelidir. (Örneğin mevcut tarih 19.02.2019 ise, 18.02.2019 olarak seçilmelidir.)

Bu işlemler tamamlandığında Kaydet butonuna tıklanmalıdır.

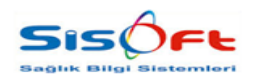

Zamanlanmış Görev ekranındaki işlemler sona erdiğinde Görev Yöneticisi formuna geri dönülür. Kaydedilen işlemin çalışıp çalışmadığını görmek için İşlemler sekmesine tıklanır. Buradaki arama çubuğuna "**223**" ya da "**SUT Güncellemesi**" yazılarak işlem aratılır. Bu sekmede, İlerleme sütununun %100 olması tanımlı bütün SUT fiyatlarının sisteme çekildiği anlamına gelmektedir.

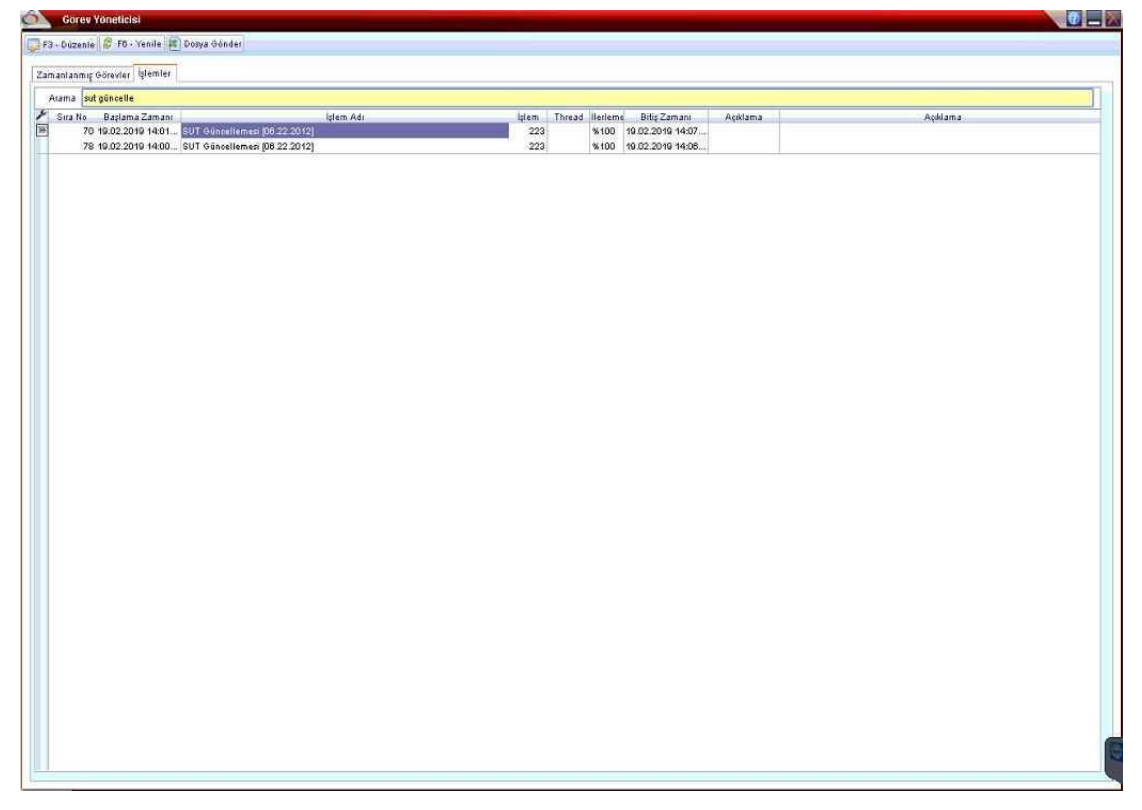

Görsel 5 – İşlemler

#### Sistemde Güncellenen Fiyatların Sağlaması

Güncellenen fiyatların sisteme gelip gelmediğini kontrol etmek için; indirilen SUT eki üzerinden karşılaştırma yapılmalıdır.

Öncelikle indirilen excel dokümanından herhangi bir güncelleme seçilir ve Kod sütunundaki rakamlar, **Hizmet Kart Tanım** formu açılarak, sorgu kriterlerindeki **Hizmet Kodu** alanına girilir. **Bul** butonuna tıklanır. Ardından Fiyatlar sekmesine tıklanır ve Fiyat Türü SGK olan güncel tarihli bir satırın listeye eklenip eklenmediği kontrol edilir. Satır eklendiyse; bu satır baz alınarak, excel formatındaki dokümanda yazan fiyatla sistemde yazan fiyat karşılaştırılır.

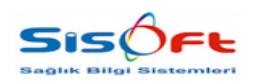

### Örnek Senaryo

SUT eki üzerinden 900180 kodlu güncelleme seçilir ve yeni fiyat sütunundaki rakam kontrol edilir.

|      | А    | В      | С                                      | D | E |    | F           | G H | 1   | J     |
|------|------|--------|----------------------------------------|---|---|----|-------------|-----|-----|-------|
| 4156 | 4153 | 900160 | Adenozin deaminaz aktivitesi (ADA)     |   | 1 | 16 | 10 1        | -1  | -5% | Hayır |
| 4157 | 4154 | 900170 | Adenozin nükleotid fosforilaz          |   | 1 | 12 | 7 8         | -0  | -5% | Hayır |
| 4158 | 4155 | 900180 | Adrenokortikotropik hormon (ACTH)      |   | 1 | 16 | 10 1        | -1  | -5% | Hayır |
| 4159 | 4156 | 900190 | Aerotolerans test                      |   | 5 | 54 | Thoma 3     | -2  | -5% | Hayır |
| 4160 | 4157 | 900200 | Alanin aminotransferaz (ALT)           |   |   | 2  | MGIII 1     | -0  | -5% | Hayır |
| 4161 | 4158 | 900210 | Albümin                                |   |   | 2  | born 1      | -0  | -5% | Hayır |
| 4162 | 4159 | 900220 | Aldolaz                                |   |   | 4  | SUL 3       | -0  | -5% | Hayır |
| 4163 | 4160 | 900230 | Aldosteron                             |   | 2 | 24 | 14 1        | -4  | -5% | Hayır |
| 4164 | 4161 | 900240 | Alfa- atriyal natriüretik peptit (ANP) |   | 3 | 34 | <b>Inon</b> | -1  | -5% | Hayır |
| 4165 | 4162 | 900250 | Alfa- feto protein (AFP)               |   | 1 | 10 | yuyuu       | -0  | -5% | Hayır |
| 4166 | 4163 | 900260 | Alfa- fukozidaz                        |   | 3 | 33 | 19 21       | -4  | -5% | Hayır |
| 4167 | 4164 | 900270 | Alfa- galaktozidaz                     |   | 3 | 33 | 19 21       | -1  | -5% | Havir |
|      |      |        | <b>O</b>                               |   |   |    |             |     |     |       |

Görsel 6 – Örnek Senaryo – Excel SUT Eki

900180 kodu Hizmet Kart Tanım formunda Hizmet Kodu alanına girilir ve Bul butonuna tıklanır.

Sonuçlar listelendikten sonra Fiyatlar sekmesine tıklanır. Fiyat Türü SGK olan satır ve güncel Geçerlilik Tarihi baz alınarak fiyat sütunları incelenir. Excel ve Hizmet Kart Tanım formu üzerindeki fiyatlar birbirini tutuyorsa güncelleme doğru bir şekilde tamamlanmış demektir.

| iorgu Kriterleri                                                                                                |                       |            |            | Hizmet Kodu                                                                                                    | 900180            |                   | 3.740          | Hizmet Grubu        | 02    | PTahlil               |                |  |
|----------------------------------------------------------------------------------------------------|-----------------------|------------|------------|----------------------------------------------------------------------------------------------------|-------------------|-------------------|----------------|---------------------|-------|-----------------------|----------------|--|
| Hizmet Adi                                                                                                    |                       |            | Hizmet Adı | Adrenokortikotro                                                                                                    | pik hormon (ACT)  | H)                |                |                     |       |                       | 7              |  |
| Hizmet Adı                                                                                                    |                       |            |            | Achiama                                                                                                    |                   |                   | <u></u>        | _                   | _     |                       |                |  |
| Resmi Hizmet Kodu                                                                                               |                       |            |            | - Anna - Anna | 10                |                   |                | * * * * *           | Tana  |                       | 100 (100 M     |  |
|                                                                                                    |                       |            |            | Servis                                                                                                    | R                 |                   |                | redavi şekli        | Tama  |                       | Aktur          |  |
| Qrup                                                                                                    |                       | Y          |            | int int                                                                                                    | 1                 | Cer u             |                | 46                  | 10    |                       | -              |  |
| Paket                                                                                                    |                       | ×          |            | Oenel Hizmet                                                                                                    | Bonucu   Diğer Ta | animilar Fiyatlar | Túketim Hi     | zmetler   Geli;     | Şekli | Veren Servisler       | Veren Personel |  |
| Hizmet Grubu                                                                                                    |                       |            | 2          | A martine                                                                                                    | A                 | (head the day     | 0 mat to de    | Duin                |       | float d               | 51-14-0        |  |
| Hizmet Üst Grubu                                                                                                |                       | 9          | 2          | In cov                                                                                                    | depentik Tarihi   | Ucret Kodu        | Uciet Adi .    | Puan                | _     | Fiyat 1<br>42,000,000 | 12 000 000     |  |
| Kullanım Durumu                                                                                                 |                       |            |            | SOK                                                                                                    | 01 01 2005        |                   |                |                     |       | 12.000.000            | 12.000.000     |  |
| Tüm                                                                                                    | Aktif.                | Pasif      |            | SGK                                                                                                    | 02.01.2005        |                   |                | _                   | 0     | 10.17                 | 10.17          |  |
| Hasta Cinsiyeti                                                                                                 | (a) 1997              |            |            | SOK                                                                                                    | 01.05.2008        |                   | -              |                     | 0     | 10.2                  | 10.2           |  |
| O Tâm                                                                                                    | 0 Ka                  | sdin       |            | SGK                                                                                                    | 15.08.2007        | 900160            | Adrenokortikot |                     | 0     | 10.2                  | 10.2           |  |
| num Hastaran                                                                                                    | 0 =0                  | KCH        |            | SOK                                                                                                    | 01.10.2008        | 900180            | Adrenokortikot |                     | 0     | 10.2                  | 10.2           |  |
| Bagir Hizmer                                                                                                    | 0.63                  | 0.000      |            | SOK                                                                                                    | 01.04.2010        | 900180            | Adrenokontikot | x                   | 0     | 10.2                  | 10.2           |  |
| O TUM                                                                                                    | O civet O Hayır       |            | et ayır    |                                                                                                    | 24.11.2010 12     | 900180            | Adrenokortikot | H                   | 0     | 10,2                  | 10,17          |  |
| 1997 - 1997 - 1997 - 1997 - 1997 - 1997 - 1997 - 1997 - 1997 - 1997 - 1997 - 1997 - 1997 - 1997 - 1997 - 1997 - |                       |            |            | SGK                                                                                                    | 21.01.2012        | 900180            | Adrenokortikot | я                   | 0     | 10,2                  | 10,2           |  |
| Hizmet Kodu                                                                                                    | Hizmet                | Adı        | G          | SGK                                                                                                    | 01.05.2013        | 900180            | Adrenokortikot | H                   | 0     | 10,2                  | 10,2           |  |
| 900180 Ad                                                                                                    | enokortikotropik horr | non (ACTH) | Laborat    | SGK                                                                                                    | 05.07.2018        | 900180            | Adrenokortikot | я                   | 0     | 9,69                  | 9,69           |  |
|                                                                                                    |                       |            |            | Resmi Gazete                                                                                                    | 11.02.2004        |                   |                |                     |       | 12.000.000            | 12.000.000     |  |
|                                                                                                    |                       |            |            | Resmi Gazete                                                                                                    | 01.01.2005        |                   |                |                     |       | 12                    | 12             |  |
|                                                                                                    |                       |            |            | Resmi Gazete                                                                                                    | 02.01.2005        |                   |                |                     | 0     | 10,17                 | 10,17          |  |
|                                                                                                    |                       |            |            | Resmi Gazete                                                                                                    | 01.05.2006        |                   |                | -                   | 0     | 10,2                  | 10,2           |  |
|                                                                                                    |                       |            |            | Resmi Gazete                                                                                                    | 15.06.2007        | 900190            | Adrenokortikot | x                   | 0     | 10,2                  | 10,2           |  |
|                                                                                                    |                       |            |            | Resmi Gazete                                                                                                    | 23.10.2008        | 900180            | Adrenokortikot | N                   | 0     | 10,2                  | 10,2           |  |
|                                                                                                    |                       |            |            | Resmi Gazete                                                                                                    | 01.04.2010        | 900180            | Adrenokortikot | H                   | 0     | 10,2                  | 10,2           |  |
|                                                                                                    |                       |            |            | Resmi Gazete                                                                                                    | 24.11.2010 12     | 900180            | Adrenokortikot | X                   | 0     | 10,2                  | 10,17          |  |
|                                                                                                    |                       |            |            | Resmi Gazete                                                                                                    | 02.01.2012        | 900180            | Adrenokortikot | X                   | 0     | 10,2                  | 10,2           |  |
|                                                                                                    |                       |            |            | Ozel Fiyat5                                                                                                    | 05.06.2017        | 5900180           | Adrenokortikot | H                   | 0     | 30                    | 60             |  |
|                                                                                                    |                       |            |            | Ozel Fiyat5                                                                                                    | 15.11.2017        | \$900180          | Adrenokortikot | H                   | 0     | 30                    | 60             |  |
|                                                                                                    |                       |            |            | Ozel Fiyat5                                                                                                    | 28.01.2019        | \$900180          | Adrenokortikot | H                   | 0     | 23                    | 40             |  |
|                                                                                                    |                       |            |            | Nukleer Tip                                                                                                    | 01.04.2014        | 900180            | Adrenokortikot | line                | 0     | 20                    | 40             |  |
|                                                                                                    |                       |            |            | Nukreer Tip                                                                                                    | 01/04/2014        | 900100            | Malenokoltikol | diam's and a second | 0     | 20                    | 40             |  |

Görsel 7 – Örnek Senaryo – Hizmet Kart Tanım

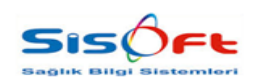

## 2. Örnek

SUT eki üzerinden 803790 kodlu güncelleme seçilir ve yeni fiyat sütunundaki rakam kontrol edilir.

|     | Α    | В      | С                                                  | D                                                                                                 | E  | F  | G  | Н  | 1   | J     | K |
|-----|------|--------|----------------------------------------------------|---------------------------------------------------------------------------------------------------|----|----|----|----|-----|-------|---|
| 050 | 4047 | 803750 | Portal ven renkli Doppler US                       |                                                                                                   | 34 | 20 | 21 | -1 | -5% | Hayır |   |
| 051 | 4048 | 803760 | Renal renkli Doppler US (Bilateral)                |                                                                                                   | 41 | 24 | 26 | -1 | -5% | Hayır |   |
| 052 | 4049 | 803770 | Skrotal renkli Doppler US                          | Her iki skrotal bölge birlikte incelenir. 803.490 ile birlikte faturalandırılmaz.                 | 34 | 20 | 21 | -1 | -5% | Hayır |   |
| 053 | 4050 | 803780 | Alt ekstremite arteriel sistem RDUS, tek tarafh    |                                                                                                   | 34 | 20 | 21 | -1 | -5% | Hayır |   |
| 054 | 4051 | 803790 | Alt ekstremite venöz sistem RDUS, tek taraflı      |                                                                                                   | 34 | 20 | 21 | -4 | -5% | Hayır |   |
| 055 | 4052 | 803800 | Üst ekstremite arteriel sistem RDUS, tek taraflı   |                                                                                                   | 34 | 20 | 21 | -1 | -5% | Hayır |   |
| 056 | 4053 | 803810 | Üst ekstremite venöz sistem RDUS, tek taraflı      |                                                                                                   | 34 | 20 | 21 | -4 | -5% | Hayır |   |
| 057 | 4054 | 803820 | Tiroid bezi renkli Doppler US                      | 803.510 ile birlikte faturalandırılmaz.                                                           | 34 | 20 | 21 | -4 | -5% | Hayır |   |
| 058 | 4055 | 803830 | Transkranial veya transfontanel renkli Doppler     |                                                                                                   | 34 | 20 | 21 | -4 | -5% | Hayır |   |
| 059 | 4056 | 803840 | Transrektal renkli Doppler                         |                                                                                                   | 34 | 20 | 21 | -4 | -5% | Hayır |   |
| 060 | 4057 | 803850 | Vertebral arter renkli Doppler US (Tek, bilateral) |                                                                                                   | 34 | 20 | 21 | -4 | -5% | Hayır |   |
| 061 | 4058 | 803860 | Vezikoüreteral reflüks renkli Doppler US           |                                                                                                   | 34 | 20 | 21 | -4 | -5% | Hayır |   |
| 062 | 4059 | 803861 | Doppler US, diğer                                  |                                                                                                   | 33 | 20 | 21 | -4 | -5% | Hayır |   |
|     |      |        |                                                    | Radyoloji uzman hekim raporu ile faturalandırılır. Bu başlık altında yer alan her bir tetkik aynı |    |    |    |    |     |       |   |
|     |      |        |                                                    |                                                                                                   |    |    |    |    |     |       |   |

Görsel 8 – 2. Örnek – Excel SUT Eki

803790 kodu Hizmet Kart Tanım formunda Hizmet Kodu alanına girilir ve Bul butonuna tıklanır.

Sonuçlar listelendikten sonra Fiyatlar sekmesine tıklanır. Fiyat Türü SGK olan satır ve güncel Geçerlilik Tarihi baz alınarak fiyat sütunları incelenir. Excel ve Hizmet Kart Tanım formu üzerindeki fiyatlar birbirini tutuyorsa güncelleme doğru bir şekilde tamamlanmış demektir.

| orgu Kiteiteri    |                                      | ,        | lizmet Kodu           | 803790            | -                  | 3.649 Hizm                 | et Grubu 🕯 | 16    | 2 Ultrason        |                |    |
|-------------------|--------------------------------------|----------|-----------------------|-------------------|--------------------|----------------------------|------------|-------|-------------------|----------------|----|
| Hizmet Kodu       | 803/90                               |          | Hizmet Adı            | Alt ekstremite ve | enőz sistem RDUS   | , tek taraflı              | _          | _     |                   |                | -7 |
| Hizmet Adı        |                                      |          | Seller a              | -                 |                    |                            |            |       |                   |                |    |
| Resmi Hizmet Kodu |                                      | Nymama   | 10                    |                   |                    |                            | -          |       | T PRODUCES        |                |    |
| Resmi Hizmet Adı  |                                      |          | Senis                 | P                 |                    | Ted                        | avi Şekli  | Tumu  | ×                 | Aktit          |    |
| Ørup              |                                      |          | 10                    | -27               |                    | -                          | 12         | 2.5   |                   |                |    |
| Paket             | ~                                    | Gen      | el Hizmet S           | Sonucu Diğer T.   | anımlar Fiyatlar   | Tüketim Hizmet             | ler Oeliş  | Şekli | Veren Servisler N | feren Petsonel |    |
| Hizmet Orubu      | ×                                    | 2        |                       |                   | T Berrara a second | I America I                |            |       |                   |                |    |
| Hizmet Üst Grubu  | V                                    | 2        | liyat Türü 🔻          | Geçerlik Tarihi   | Ucret Kodu         | Uoret Adı                  | Puan       | _     | Fiyat 1           | Fiyat 2        |    |
| Kullanım Durumu   |                                      | SG       | 6.<br>V               | 11.02.2004        |                    |                            |            |       | 25.000.000        | 25.000.000     |    |
| ) Tüm             | S Aldif S Pasif                      | 00       | v                     | 62.04.2005        |                    |                            |            | 28    | 24 49             | 20             |    |
| Hasta Cinsiyeti   |                                      | 90       | 2                     | 24 42 2005        |                    |                            | _          | 40    | 21.10             | 21,10          |    |
| ) Tüm             | Kadin                                | 80       | è                     | 01.042008         |                    |                            |            | 40    | 21.19             | 21.19          |    |
| Tüm Hastalar      | C Erkek                              | 50       | N .                   | 01.05.2008        |                    |                            |            | 40    | 21.2              | 212            |    |
| Bağlı Hizmet      |                                      | 50       | k                     | 01.01.2007        |                    |                            |            | 47    | 212               | 212            |    |
| ) Tûm             | 🔘 Evet 🔍 Hayır                       | SG       | k                     | 09.01.2007        |                    |                            |            | 47    | 21,19             | 21.19          |    |
|                   |                                      | 56       | ĸ                     | 15.08.2007        | 803790             | Alt ekstremite             |            | 47    | 21,2              | 21.2           |    |
| Hizmet Kodu       | Hizmet Adı                           | 6 56     | k                     | 01.10.2008        | 803790             | Alt ekstremite             |            | 47    | 21,2              | 21.2           |    |
| 803790 Alt e      | kstremite venöz sistem RDUS, tek tar | Ultrasor | ĸ                     | 01.01.2010        | 803790             | Alt ekstremite             |            | 47    | 21,2              | 21,2           |    |
|                   |                                      | SG       | ĸ                     | 01.04.2010        | 803790             | Alt ekstremite             |            | 47    | 21,2              | 21,2           |    |
|                   |                                      | SG       | K.                    | 05.10.2011 15     | 803790             | Alt ekstremite             |            | 47    | 21,2              | 21,19          |    |
|                   |                                      | SG       | ĸ                     | 21.01.2012        | 803790             | Alt eletremite             |            | 47    | 21,2              | 21,2           |    |
|                   |                                      | SG       | ĸ                     | 01.05.2013        | 803790             | Alt eletremite             |            | 22    | 21.2              | 24,2           |    |
|                   |                                      | H 80     | K                     | 05.07.2018        | 903790             | Altelatremite              |            | 40    | 20,14             | 20,14          |    |
|                   |                                      | Res      | mi Gazete             | 11.02.2004        |                    |                            |            |       | 25.000.000        | 25.000.000     |    |
|                   |                                      | Res      | mi Gazete             | 01.01.2005        |                    |                            |            |       | 25                | 25             |    |
|                   |                                      | Res      | mi Gazete             | 02.01.2005        |                    |                            |            | 38    | 21,19             | 21,19          |    |
|                   |                                      | Res      | mi @azete             | 31.12.2005        |                    |                            |            | 40    | 21,19             | 21,19          |    |
|                   |                                      | Res      | mi Gazete             | 01.04.2008        |                    |                            |            | 40    | 21.19             | 21,19          |    |
|                   |                                      | Res      | mi Gazete             | 01.05.2000        |                    |                            |            | 40    | 21,2              | 21,2           |    |
|                   |                                      | Res      | mi Gazete             | 01.01.2007        |                    |                            |            | 47    | 21.2              | 21,2           |    |
|                   |                                      | Res      | mi Gazete             | 09.01.2007        |                    |                            |            | 47    | 21.19             | 21,19          |    |
|                   |                                      |          | and the second second | 15 05 2007        | 902700             | With a book of the line of |            | 17    | 21.2              | 04.0           |    |

Görsel 9 – 2. Örnek – Hizmet Kart Tanım